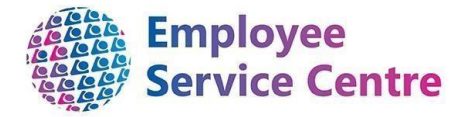

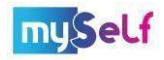

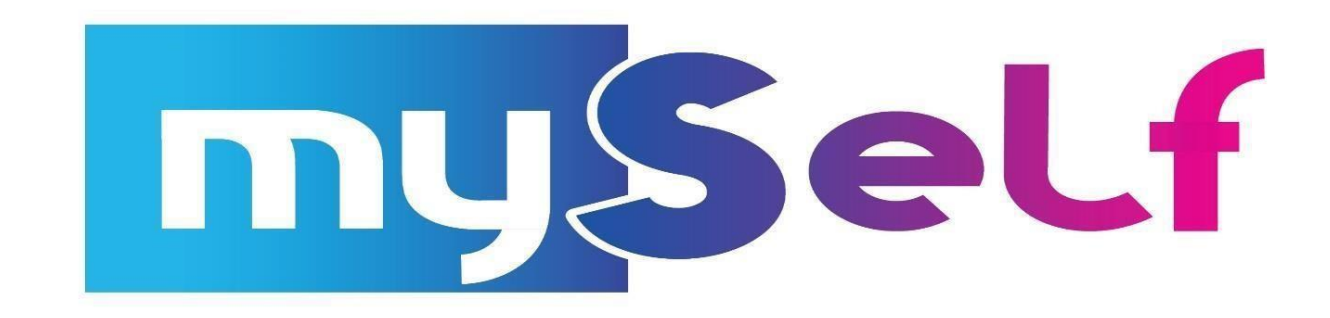

**Buy and Bank Employee Guidance** 

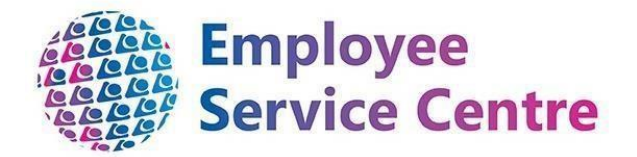

All employee applications will be made through the mySelf portal.

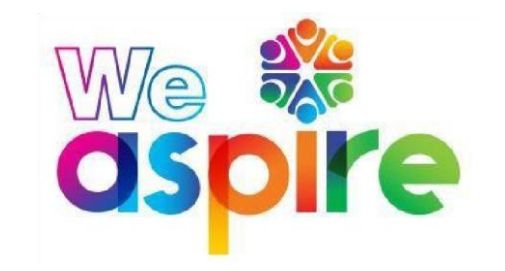

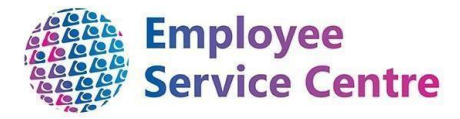

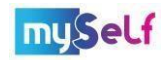

# Eligibility Criteria for Employee's application process

There are a number of set criteria for an application which the employee must read fully prior to making an application. These are:

| PLEASE NOTE THAT THERE ARE STRICT CRITERIA WHICH MUST BE ADHERED TO, FOR ALL BUY/BANK/UNPAID LEAVE APPLICATIONS:                                                                                            |
|----------------------------------------------------------------------------------------------------|
| 1) All applications for Buy/Bank/Unpaid Leave must be applied for through the mySelf portal by Sunday 11th December 2022.                                                                                   |
| 2) Banked leave can only be used the following leave year. A reminder also that all previous leave must be used no later than 31st January.                                                                 |
| 3) You must have worked for NLC for 1 complete annual leave year to request Buy & Bank Leave.                                                                                                    |
| 4) You must have taken a minimum of 28 days including public holidays in the leave year to apply to bank leave.                                                                                             |
| 5) You cannot apply to buy leave for more HOURS than you work in any post.                                                                                                    |
| 6) You can bank a maximum of 42 hours (for 35-hour workers) and 44.4 hours (for 37 hour workers) for this year only – This is an increase to the usual 35 and 37 hours maximum.                             |
| 7) You cannot Bank more hours than you have left remaining within your holiday entitlement for the current leave year.                                                                                      |
| 8) Any employee entering into a salary sacrifice arrangement (i.e. Bought Leave) must continue to pay a minimum of £1 in National Insurance contributions each pay and meet National Minimum Wage Criteria. |
| 9) You cannot apply to bank leave if you are a term time employee.                                                                                                    |

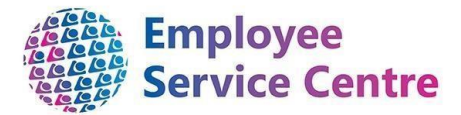

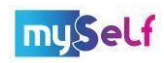

10) Please don't apply to bank any leave which you intend to use in January.

You may apply for all three types of leave in line with the conditions detailed above.

Please note - incomplete or late applications will not be accepted, and your application will be subject to the above conditions being met.

The Buy & Bank Leave policy documents explain the criteria and provide greater detail, including a FAQ guide. To view this information in a new browser window, (hold down CTRL + click here). You should ensure that you are making an application in accordance with the relevant policy guidelines.

Please enter the number of hours you wish to bank below (if any):

Please click on Page 2 to request bought leave, Page 3 for unpaid leave and/or then Submit to Enter your request

There is also a wealth of material available on myNL. For more information, click here.

To further proceed with the application, please follow the instructions below.

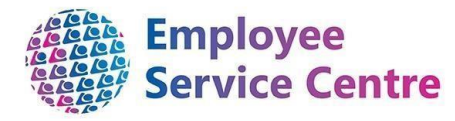

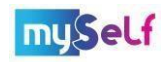

### Making your application

Log into myself - Go to www.northlanarkshire.gov.uk/myself and log in to myself or use the quick link in Connect.

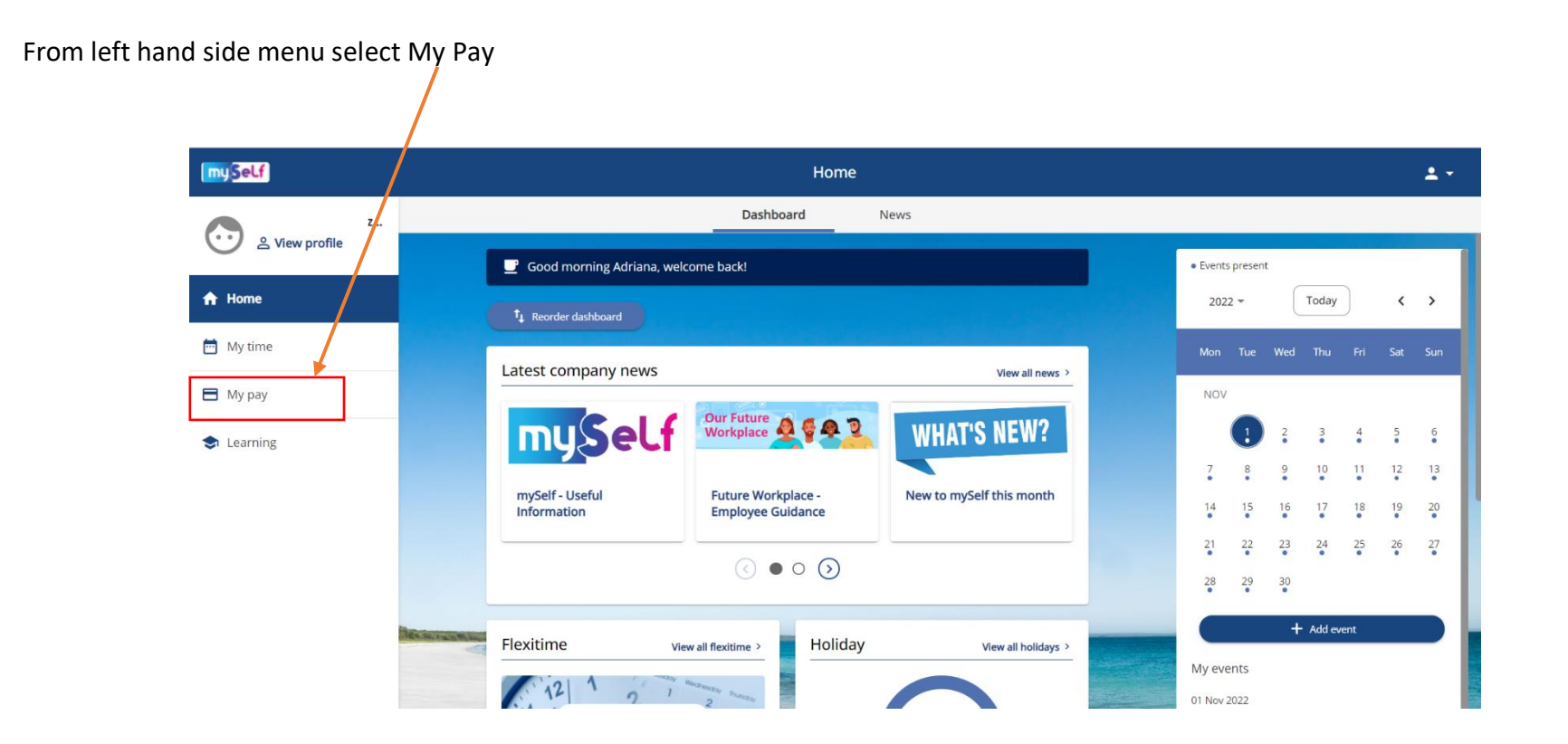

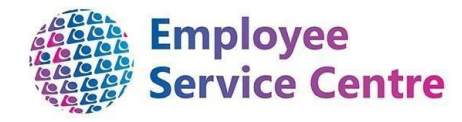

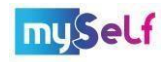

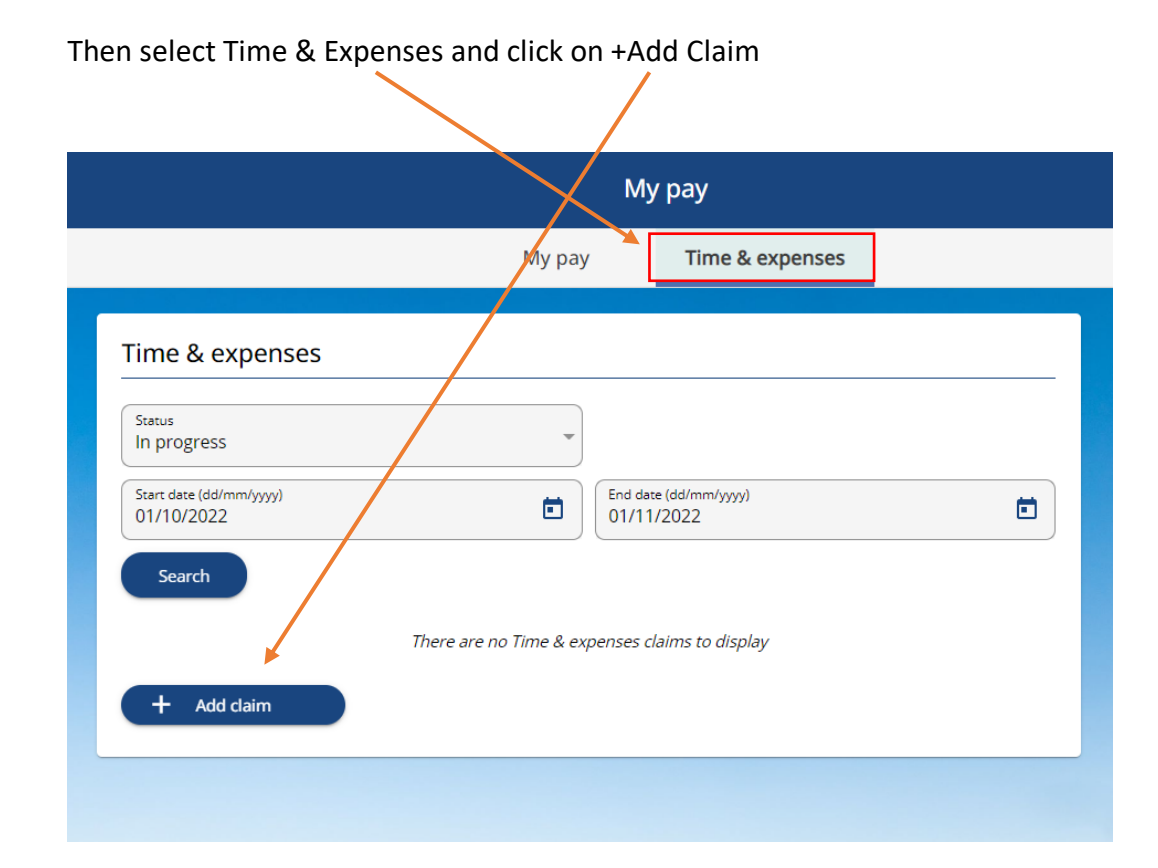

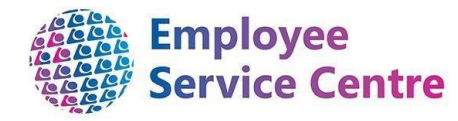

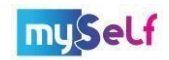

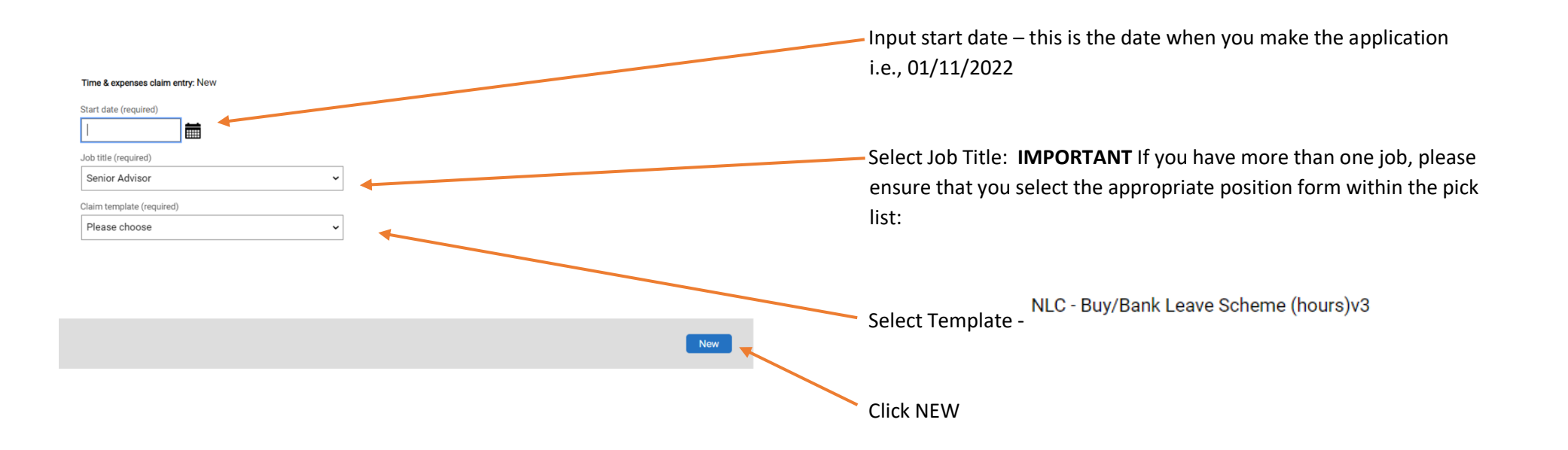

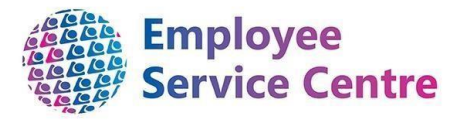

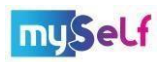

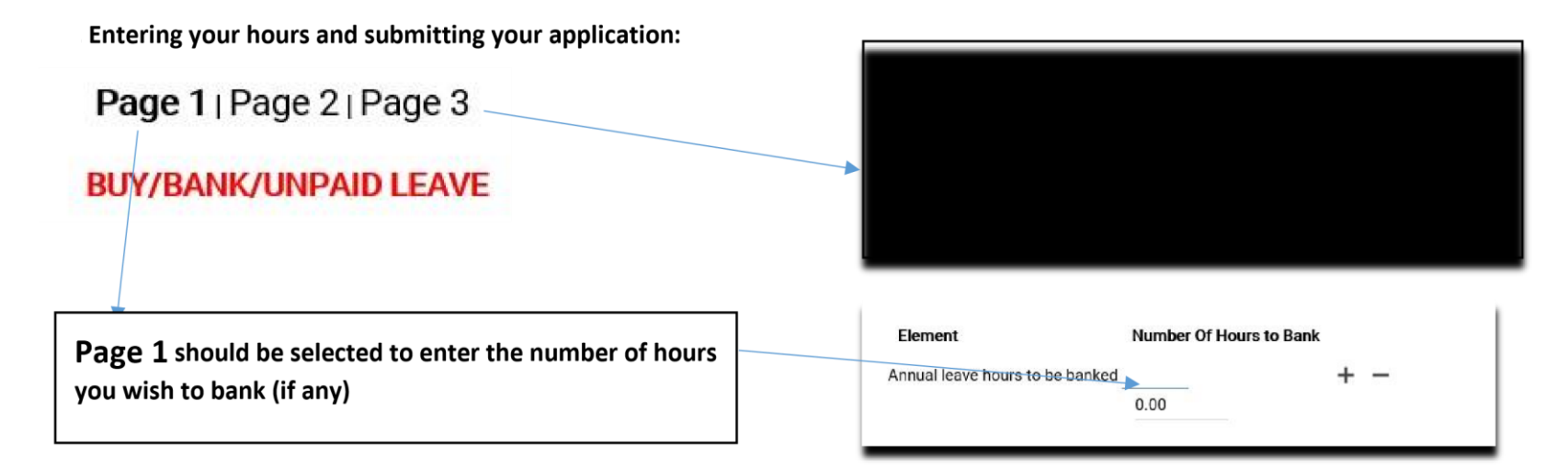

You can then move onto Page 2 and/or Page 3 if you wish to buy hours and/or apply for unpaid leave before you Submit. If you do not wish to submit your application at any time, you can click on **Save Draft** and then come back to your claim at a later date.

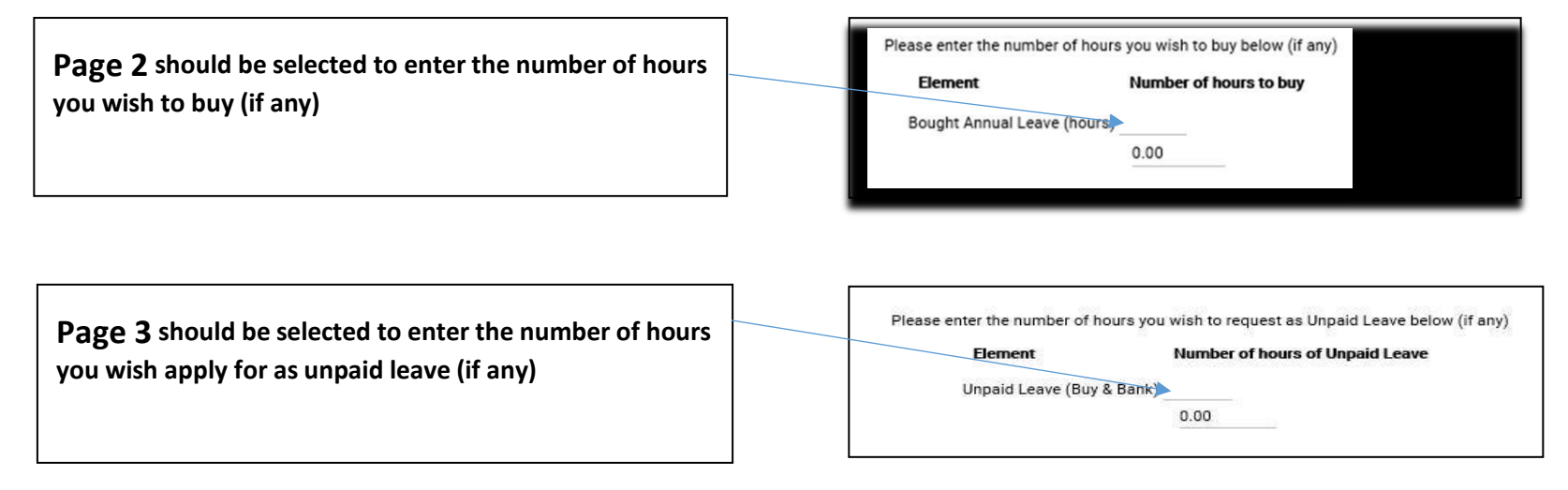

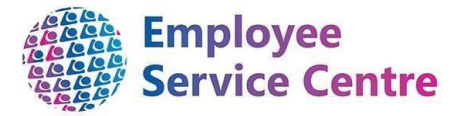

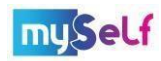

Once you completed the correct page, scroll to the bottom of the page and you will have three options:

**Save Draft:** this will only save your application and will be showing as provisional claim **Submit:** will submit your application to the manager – **you may need to click on this twice. Print:** you can use this to print your application.

If you submit, you will be taken to this screen:

#### Time & expenses claim submission:

| Claim template<br>NLC - Buy/Bank Leave Scheme (hours)v3 |  |
|---------------------------------------------------------|--|
| Job title<br>Senior Advisor -                           |  |
| Time and expenses claim reference<br>BBV30000143        |  |
| Payroll<br>0407FW                                       |  |
| Start date<br>01/11/2022                                |  |
| Comments                                                |  |

+ Receipt attachments

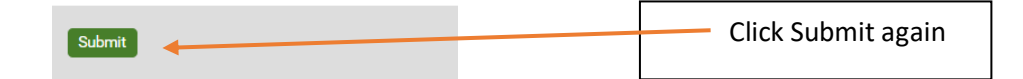

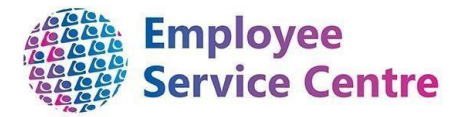

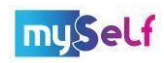

You will revert back to the Time and Expenses Dashboard and your claim should now say "awaiting authorisation"

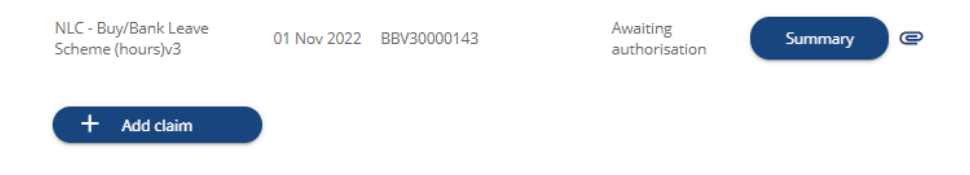

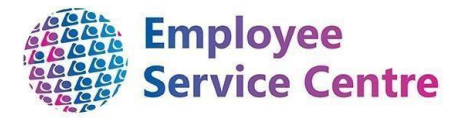

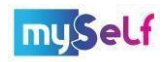

#### Email you receive once you have made a claim

Please note that within the body of the email you receive once the claim has been submitted, there may be a cash amount value. Please disregard this.

| BUY & BANK LEAVE REQUEST -<br>AMENDED                                                                                                    |                                                                              |      |      |                  |             |  |  |
|----------------------------------------------------------------------------------------------------|------------------------------------------------------------------------------|------|------|------------------|-------------|--|--|
|                                                                                                    |                                                                              |      |      |                  |             |  |  |
|                                                                                                    |                                                                              |      |      |                  |             |  |  |
|                                                                                                    | Element                                                                      |      | Туре | Time/Units/Miles | Cash amount |  |  |
|                                                                                                    | Banked Annual Leave (hours)                                                  |      | Time | 31               |             |  |  |
|                                                                                                    | Bought Annual Leave (hours)                                                  |      | Time | 14               | 0.14        |  |  |
|                                                                                                    | Unpaid Leave (B&B)                                                           |      | Time |                  |             |  |  |
|                                                                                                    | Total                                                                        | 0.14 |      |                  |             |  |  |
|                                                                                                    | These values are provisional. The final values will be shown on the payslip. |      |      |                  |             |  |  |
| Need further support?: if you've requested this claim in error, please<br>click here to log back into mySelf, and cancel the applicable claim.<br>You can also contact the ESC - People Help Desk Team by email. Thank<br>you. |                                                                              |      |      |                  |             |  |  |

If your request has been **authorised** and you wish to make changes or cancel the request, then you should discuss this with your line manager. You will also have to submit a new request.

For further support, please contact the People Help Desk Team on 01698 403151 or at ESC-HelpDeskTeam@northlan.gov.uk.

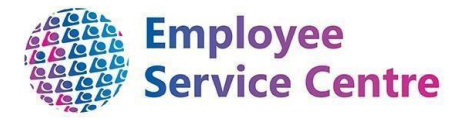

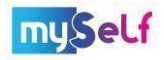

## Reviewing a Claim in mySelf

To check your claim within myself, go to the My Pay section on the left-hand side of mySelf. All claims which have not been authorised will sit under Time & Expenses Section.

|                                          |             |             | Му ра         | у                         |         |   |
|------------------------------------------|-------------|-------------|---------------|---------------------------|---------|---|
|                                          |             | My pa       | iy T          | lime & expenses           |         |   |
|                                          |             |             |               |                           |         |   |
| Time & expenses                          |             |             |               |                           |         |   |
| Status<br>In progress                    |             | Ŧ           |               |                           |         |   |
| Start date (dd/mm/yyyy)                  |             |             | End date (dd/ | mm/yyyy)                  |         |   |
| 01/10/2022                               |             |             | 01/11/202     | 2                         |         |   |
| Search                                   |             |             |               |                           |         |   |
| Claim name                               | Start date  | Reference   | Cut off date  | Status                    |         |   |
| NLC - Buy/Bank Leave<br>Scheme (hours)v3 | 01 Nov 2022 | BBV30000143 |               | Awaiting<br>authorisation | Summary | e |
|                                          |             |             |               |                           |         |   |
|                                          |             |             |               |                           |         |   |

You can view the details of a claim by clicking on the "claim name" or "summary"

Your claim will have one of 4 States:

1. Awaiting Authorisation – Your claim has been submitted successfully and is yet to be authorised by the Authorised Signatory.

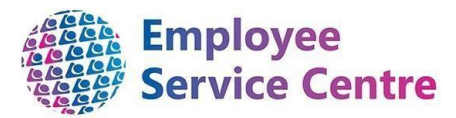

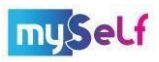

- 2. **Rejected** The Authorised signatory has rejected your claim. You can update the claim and make any changes required prior to resubmission.
- 3. **Provisional** This claim has been saved as a draft and not yet submitted.
- 4. Authorised Once a claim has been authorised, it will no longer be visible under the Time & Expenses section. The next section explains how you can review these claims.

#### **Reviewing Authorised Claims**

Once a claim has been authorised, it will no longer be visible within the Time and Expenses section. To view Authorised claims, fill in the dates within the Time and Expense Claims screen and change status to "authorised" and click "search"

| Му рау                                          |  |            |                              |   |  |  |  |  |
|-------------------------------------------------|--|------------|------------------------------|---|--|--|--|--|
|                                                 |  | My pay     | Time & expenses              | ] |  |  |  |  |
| Time & expenses                                 |  | Ŧ          |                              |   |  |  |  |  |
| Start date (dd/mm/yyyy)<br>01/10/2022<br>Search |  | End<br>01/ | date (dd/mm/yyyy)<br>11/2022 | ۵ |  |  |  |  |

Please Note: any leave you buy, or bank will not be added to your balance straight after authorisation. The scheme must close to allow the Employee Service Centre to carry out eligibility checks and process payment data as appropriate. Any bought, banked or unpaid leave applied for through this scheme will be added after annual leave year end which ends on 31<sup>st</sup> January the following year.

[END OF GUIDANCE NOTE]